# 更改8961/9951/9971(RT电话)软键顺序配置示 例

### 目录

<u>简介</u> <u>先决条件</u> 使用的组件 <u>软键模板</u> 配置

# 简介

本文档介绍如何配置Cisco Unified Communications Manager(CUCM)以更改8961/9951/9971的软 键顺序。

# 先决条件

#### 使用的组件

- Cisco Unified Communications Manager 9.1.2或更高版本
- Cisco Unified Communications Manager 9.1(2.11012)设备软件包
- Cisco Unified IP Phone 9971

注意:UCM版本10.X本机支持此功能。UCM版本9.X不需要额外的设备软件包。

#### 软键模板

Softkey Template(软键模板)功能允许管理员管理思科统一IP电话上的软键。每个模板最多可配置16个软键。但是,电话支持每组18个软键,因此可以将两个内置软键添加到每个软键集。

此功能由系统管理员启用。

以下电话支持软键模板功能:

- Cisco Unified IP Phone 8961
- Cisco Unified IP Phone 9951
- Cisco Unified IP Phone 9971

### 配置

要更改Cisco Unified IP Phone 8961/9951/9971在Cisco Unified Communications Manager中的软 键顺序,请完成以下步骤:

- 1. 选择Device > Device Settings > Softkey Template。
- 2. 单击新增。
- 3. 从下拉列表框中选择一个软键模板,然后单击复制以创建新模板。
- 4. 在**软键模板名称**字段中,输入唯一名称以标识软键模板。
- 5. Click Save.
- 6. 配置软键布局以更改Cisco Unified IP Phone LCD屏幕上的软键位置。
- 7. 要保存配置,请单击Save。
- 8. 为电话分配软键模板。有两种方法可以做到这一点:
  - •将软键模板分配到常用设备配置,然后在"电话配置"窗口中将常用设备配置分配到电话上。
  - 在Phone Configuration窗口的Softkey Template字段中将软键模板分配给电话。
- 9. 从Feature Control Policy到Softkey Template,将参数设置为Softkey Control。配置软键控制 有两种方法:

导航到System > Enterprise Phone Configuration,将Softkey Control更改为Enterprise Phone Configuration中的Softkey Template。如果在此处启用,它将影响所有电话。

导航到Device > Device Settings > Common Phone Profile,将Softkey Control更改为 Common Phone Profile中的Softkey Template。

#### 更改配置之前

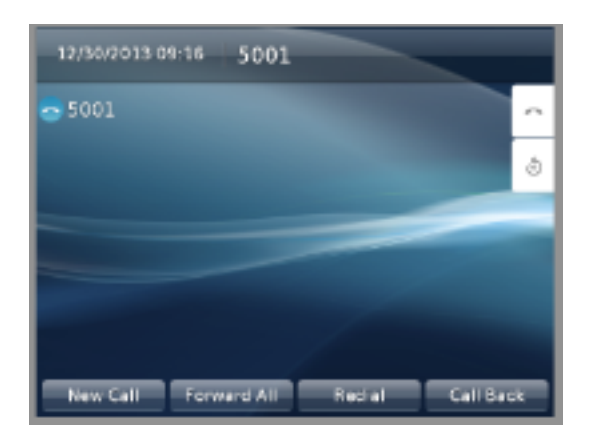

#### 更改配置后

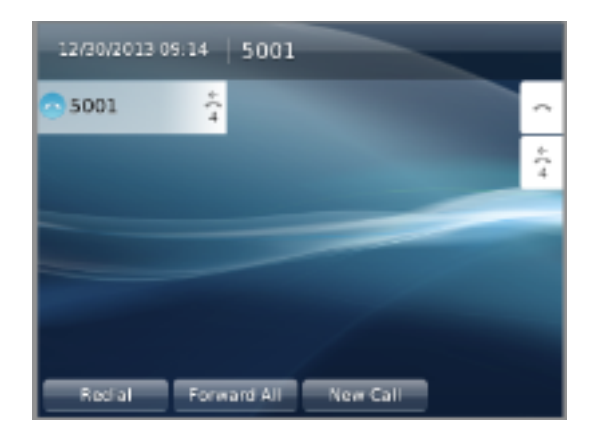

# 验证

确保Softkey Control设置为Softkey Template,并将软键模板分配给电话。